## Android Native App

New email setup

- Open Settings.
- Under Accounts look for the Add Account option.

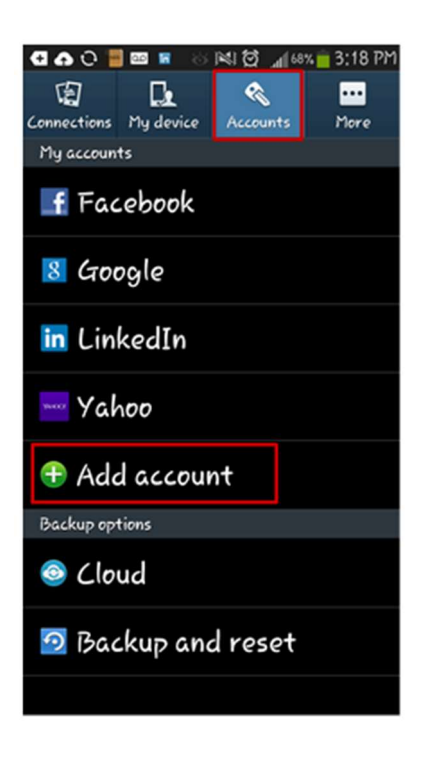

• Select **Email** from the list of account types.

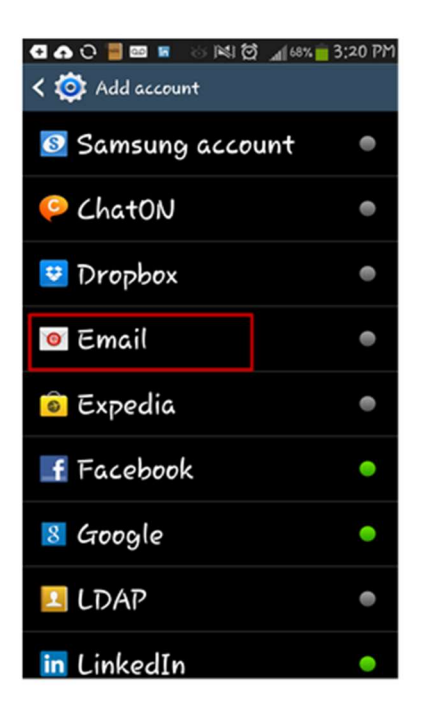

- Select Other for account type.
- Enter your email address and password and select Manual Setup.
  - You can click **Show Password** in order to verify that the password has been entered correctly.

| NITTO -                                                                                                    |            | * 🕯             | 5:00 AM    |
|----------------------------------------------------------------------------------------------------|------------|-----------------|------------|
| 🮯 Set up email                                                                                                    | Ę          | Manual setup    | > Next     |
| You can configure email f<br>steps                                                                                                    | or most    | t accounts in a | ı few      |
| en en la construction de la construction de |            |                 |            |
|                                                                                                    |            |                 |            |
| Show password                                                                                                    |            |                 |            |
| 12345<br>qwert                                                                                                    | ) 6<br>y L |                 | 9 0<br>p 💌 |
|                                                                                                    | br         |                 | . T        |
| SYM U                                                                                                    |            | ; .com          |            |
|                                                                                                    | $\Delta$   | Û,              | $\sim$     |

• Choose either **POP3 Account** or **IMAP Account** depending on what you want to use. IMAP is recommended.

| Mdd 🔞     | email account                 |  |
|-----------|-------------------------------|--|
| What type | of account?                   |  |
|           | POP3 account                  |  |
|           | IMAP account                  |  |
|           | Microsoft Exchange ActiveSync |  |
|           |                               |  |
|           |                               |  |
|           |                               |  |
|           |                               |  |
|           |                               |  |
|           |                               |  |
|           |                               |  |
|           |                               |  |
|           |                               |  |

## Verify / Enter the Incoming Server Settings:

- Enter Username using the complete email address, ex. example@hamiltoncom.net
- The password should reflect what was entered earlier during the actual setup.
- Verify / Enter the Incoming Mail Server as <u>mail.hamiltocom.net</u> or <u>mail.futiva.net</u> depending on your email address.
- Set the Security Type as SSL
- Verify / Enter the incoming server **Port** as 993 for IMAP, or 995 for POP3

| Password          |        |  |  |
|-------------------|--------|--|--|
|                   |        |  |  |
| POP3 server       |        |  |  |
|                   |        |  |  |
| Security type     |        |  |  |
| SSL               |        |  |  |
| Port              |        |  |  |
|                   |        |  |  |
| Delete email from | server |  |  |
| Never             |        |  |  |
|                   |        |  |  |
|                   |        |  |  |

When finished, click Next.

## Verify / Change the Outgoing Mail Server settings:

- Set the **SMTP Server** to <u>mail.hamiltoncom.net</u> or <u>mail.futiva.net</u> depending on your email address.
- Set the **Security Type** as TLS or auto
- Verify / Enter the outgoing server **Port** is set to **587**
- Since this a mobile device, make sure that it's set to **Require Sign-In** and then verify your **Username** (email address) and **Password** are present below.

| Sivil F Server  |  |  |
|-----------------|--|--|
| Security type   |  |  |
| SSL             |  |  |
| Port            |  |  |
| Require sign-in |  |  |
| Username        |  |  |
| Password        |  |  |
|                 |  |  |
|                 |  |  |
|                 |  |  |

When finished with this window, click Next.

## **Final Settings Page:**

• Set how you would like to schedule your email to Sync. Set how you would like to be notified when a new message arrives.

| Account options              | Previous 💙 Nex |
|------------------------------|----------------|
| Sync schedule                |                |
| Every 15 minutes             |                |
| Peak schedule                |                |
| Every 15 minutes             |                |
| Sync Email                   |                |
| Notify me when email arrives |                |
|                              |                |
|                              |                |
|                              |                |
|                              |                |
|                              |                |
|                              |                |
|                              |                |
|                              |                |
|                              |                |
|                              |                |
|                              |                |

• When finished with this window, click Next.

- Click **Done** on the final screen.
- Go to the Home screen and go into the Email App.

Test the Email and verify ability to Send and Receive.